## **RELEASE NOTES**

# PrintManager

version 2.3.0

Created by: Modified by: Modified at: Andreas Hartmann Andreas Hartmann 2007-06-13

14

Version:

Radebeul, 2007-06-05

### Preamble

This is a legal agreement between you (either an individual person or a company) and Hartmann media solutions  $\#^{med_{R}}$ . You agree to be bound by this agreement by installing, copying or using the PrintManager software.

If you do not have a valid license for the PrintManager software, you are not authorized to install, copy or otherwise use the software.

Provided that you have a valid license and you agree with the terms of this agreement, Hartmann media solutions grants you the following rights:

- 1. You may install as many instances of the PrintManager software as you want, if this is in accordance with this agreement.
- 2. You may copy the PrintManager software or documents that accompany this software in accordance with this agreement.

The information contained in this document and any other document belonging to the PrintManager software is subject to change without notice and does not contain any liabilities to incur by Hartmann media solutions. Hartmann media solutions takes no charge for any errors that may appear in these documents. Errors and omissions are excepted. Any documentation that accompanies the PrintManager software is licensed for internal, non-commercial reference purposes only.

No part of the PrintManager software or any PrintManager software artefacts may be in any form given to third parties.

Hartmann media solutions reserves all rights not expressly granted in this license.

You may not reverse engineer, decompile or disassemble this software except that you have a written permission by Hartmann media solutions to do so.

This license applies to all updates and supplements that Hartmann media solutions will provide.

Hartmann media solutions may terminate your license if you fail to comply with the terms and conditions of this license. In this case you have to uninstall all your instances of the PrintManager software and you have to destroy all copies of the software and any of its artefacts.

THIS SOFTWARE IS PROVIDED "AS IS" AND ANY EXPRESSED OR IMPLIED WARRANTIES, INCLUDING, BUT NOT LIMITED TO, THE IMPLIED WARRANTIES OF MERCHANTABILITY AND FITNESS FOR A PARTICULAR PURPOSE ARE DISCLAIMED. IN NO EVENT SHALL HARTMANN MEDIA SOLUTIONS OR ITS CONTRIBUTORS BE LIABLE FOR ANY DIRECT, INDIRECT, INCIDENTAL, SPECIAL, EXEMPLARY, OR CONSEQUENTIAL DAMAGES (INCLUDING, BUT NOT LIMITED TO, PROCUREMENT OF SUBSTITUTE GOODS OR SERVICES; LOSS OF USE, DATA, OR PROFITS; OR BUSINESS INTERRUPTION) HOWEVER CAUSED AND ON ANY THEO-RY OF LIABILITY, WHETHER IN CONTRACT, STRICT LIABILITY, OR TORT (INCLUDING NEGLIGENCE OR OTHERWISE) ARISING IN ANY WAY OUT OF THE USE OF THIS SOFTWARE, EVEN IF ADVISED OF THE POSSIBILITY OF SUCH DAMAGE.

This product includes software developed by The Apache Software Foundation (<u>http://www.apache.org/</u>).

| © Copyright 2006                 |
|----------------------------------|
| <u>H<sup>media</sup></u>         |
| Andreas Hartmann media solutions |
| Ludwig-Richter-Allee 6           |
| 01445 Radebeul - Germany         |
| mail@hmedia.de                   |

All rights reserved. Printed in Europe

All trademarks and registered trademarks used herein are the property of their respective owners.

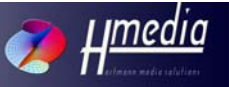

## Processing Note

This document is written with OpenOffice.org 2.0. The original file is saved as Release Notes 2.3.odt

### Versions

| Date/Version | Editor      | Changes              |
|--------------|-------------|----------------------|
| 2007-06-12   | A. Hartmann | Initial version      |
| 2007-06-13   | S. Weber    | Server Configuration |
|              |             |                      |
|              |             |                      |
|              |             |                      |
|              |             |                      |
|              |             |                      |
|              |             |                      |
|              |             |                      |
|              |             |                      |

#### 1 General

This document is an upgrade to PrintManager 2.2.1 Release Notes. So read that document also carefully.

PrintManager 2.2.1 had several updates for the user interface compared to PrintManager 2.2.

PrintManager 2.3 on the other hand is mostly an upgrade of the PrintManager backend. The iNEWS connection layer is completely rebuilt. PrintServer now uses the same iNEWS API as the  $\#^{meder}$  ClockServer.

We have also introduced a new license system. That makes the software more safe and so we can offer the whole system over the Internet. Easy for you – come to our website and get updates and trial versions.

Finally as an important feature upgrade the PrintClient now prints queues out of the local database. With that users have access to full printing functionality even if they are in field without connection to your central iNEWS system.

#### 2 Features

- Local database content can be printed
- License system rebuilt
- Server backend rebuilt

### 3 Installation And Configuration

It is strictly suggested to remove the previous PrintClient / PrintServer software completely from your system.

#### PrintClient

- 1. Open the related directory on your installation medium and run the setup.exe.
- 2. Follow the instructions during the setup procedure.
- 3. After installation manage the registry entries to configure PrintClient. Also refer to PrintManager 2.2 User Manual how to configure the PrintClient registry keys.

Andreas Hartmann media solutions | Ludwig-Richter-Allee 6 | 0144

Following steps are needed only on machines, where local database content has to be printed from. If you do not need to print from local databases you can skip steps 4 - 7.

- 4. There are two additional registry values in HKLM\Software\Hmedia\PrintClient:
  - LocalPrintCodePage specifies codepage the local database is encoded with. The default value preset during the installation is CP1252.

For INEWS 2.6 local databases choose utf-16le. Don't try to use the same local databse with INEWS 2.1 or earlier and INEWS 2.6.

- LocalPrintStyleDir specifies directory where stylesheets for local printing are stored. An iNewsSystems.txt file has to be saved in this directory. The default value preset during the installation is %ProgramFiles%\Hmedia\PrintClient\stylesheets.
- 5. Copy the printstyles from your PrintServer into the LocalPrintStyleDir directory specified in step 4.
- 6. Create an iNewsSystems.txt file inside your LocalPrintStyleDir directory. If you use the PrintStyles from your PrintServer machine you can use the iNewsSystems.txt file from that PrintServer.

The system sections inside iNewsSystems.txt (i.e.: [NRCS]) are not neccessary. They have no effect for local printing. All stylesheet entries from all systems will be displayed in the PrintClient. So in case of more than one iNEWS system on your network it might be better to create a separate iNewsSystems.txt file just for local printing.

Refer to PrintManager 2.2 User Manual for more information about  $\tt iNewsSystems.txt$  file.

7. Copy the separately shipped license.lic file in the PrintClient directory
(usually %ProgramFiles%\Hmedia\PrintClient\)

PrintServer Installation (both Linux and Windows)

Install the PrintManager as described in PrintManager 2.2.1 Release Notes and PrintManager 2.2 User Manual.

Additionally copy the separately shipped license.lic file in the Print-Manager directory. Usually that is,

- %ProgramFiles%\Hmedia\PrintServer for Windows
- /usr/PrintServer for Linux

PrintServer Configuration (both Linux and Windows)

In previous versions the PrintServer and the iNEWS systems had to be configured in the configuration file conf.xml. Starting with PrintManager 2.3 the iNEWS configuration is separated from the PrintServer configuration. There are now two configuration files in the PrintServer directory. The conf.xml file for the PrintServer part of the configuration and the inewsconf.xml file for the iNEWS systems configuration. The structure of both files is closely related to the configuration file of previous PrintServer versions. The following is an example of the PrintServer configuration file conf.xml:

Compared to the conf.xml file of previous PrintServer versions only the iNews\_systems tag and its subtags are missing in the new conf.xml file. The inewsconf.xml file now contains this part of the configuration. Here is an example inewsconf.xml:

Andreas Hartmann media solutions | Ludwig-Richter-Allee 6 | 0144

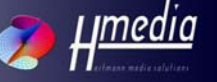

8

For more information about the conf.xml file see the PrintManager 2.2 User Manual.

Appendix A contains a structure overview of the <code>inewsconf.xml</code> file. The rest of the PrintServer configuration is based on PrintServer 2.2.1 Release Notes.

#### 4 Operations

#### PrintClient

The PrintClient operations for network print doesn't differ to previous versions. So refer to PrintManager 2.2 User Manual for more information.

Printout of a local database queue also doesn't differ to network printout.

#### PrintServer

The PrintServer operations doesn't differ to version 2.2.1. So refer to PrintManager 2.2.1 Release Notes and PrintManager 2.2 User Manual for more information.

# Appendix A – iNEWS configuration file structure

| Element<br>(Parent Element)         | Variables                                                                                                    | Sub-<br>elements | Meaning                                                                       |  |
|-------------------------------------|----------------------------------------------------------------------------------------------------|------------------|-------------------------------------------------------------------------------|--|
| iNEWSConfiguration                  |                                                                                                    | system           | root element                                                                  |  |
| system<br>(iNEWSConfigurati-<br>on) | name = {name} the name of the iNEWS<br>system<br>maxConnections = {integer} the maxi-<br>mum number of simultaneous connec-<br>tions to this system.                | server           | The configuration of an iNEWS System.                                         |  |
|                                     | loadBalance = {integer} the maximum<br>difference of connections between the<br>servers.                                                                            |                  |                                                                               |  |
| server<br>(system)                  | host = {string} IP or DNS name of the iN-<br>EWS server.                                                                                                    |                  | Contains the configuration<br>of an iNEWS Server wi-<br>thin an iNEWS system. |  |
|                                     | number of connections that can be<br>established on this server.                                                                                                    |                  |                                                                               |  |
|                                     | defaultUser = {string} the default login name.                                                                                                    |                  |                                                                               |  |
|                                     | defaultPassword={string} the password<br>for the default user.                                                                                                    |                  |                                                                               |  |
|                                     | <pre>connectionTimeout = {integer} the maxi-<br/>mum time in milliseconds the ClockSer-<br/>ver will wait for a response when connec-<br/>ting to the server.</pre> |                  |                                                                               |  |

Andreas Hartmann media solutions | Ludwig-Ri

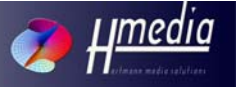